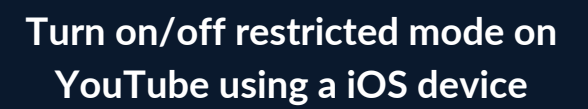

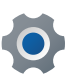

Tap your profile icon in the bottom right corner

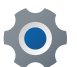

Tap the Settings cog in the top corner

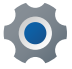

Tap General

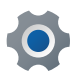

Beside **Restricted Mode**, swipe the tab to the right

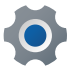

Restricted Mode is now turned on

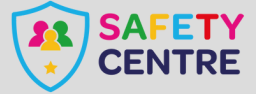

https://oursafetycentre.co.uk ©IneqeGroupLTD2025